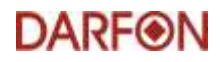

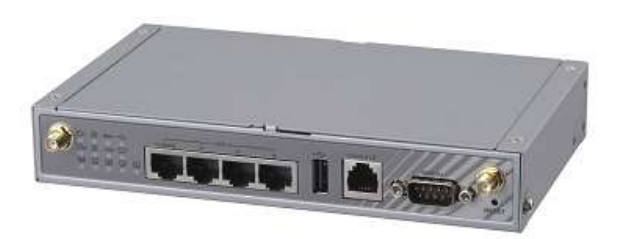

# 1. Hardware Connection

How to connect a DL-200 data logger to a H5001/HB51 inverter

#### DARF⊛N

# STEP 1 Prepare the power cable and adaptor

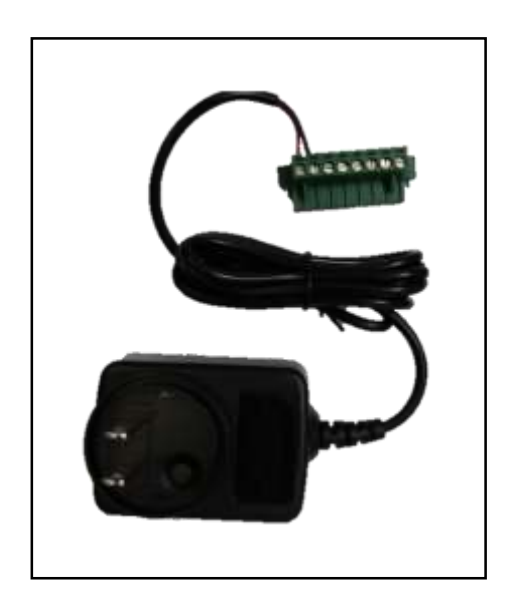

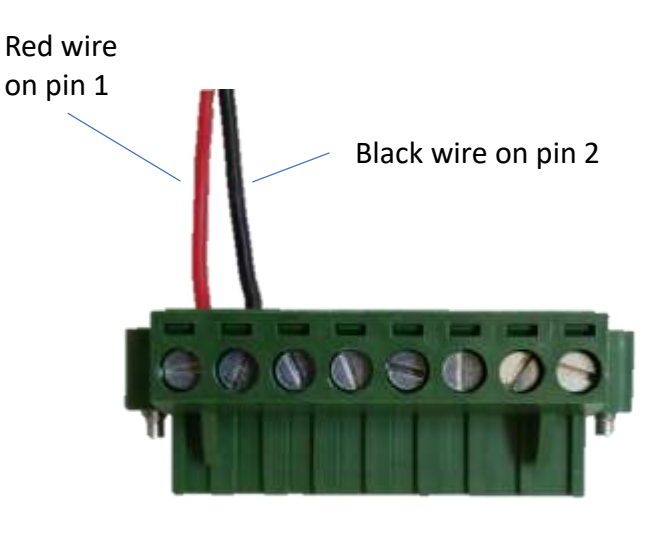

Install the two-prone adaptor to the power adaptor

Adaptor spec: AC input : 100-240V 50-60Hz 0.6A DC output : 12Vdc 2.0A 24W max.

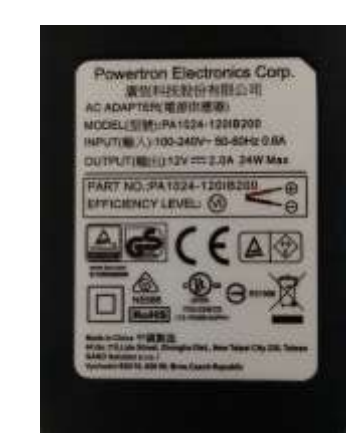

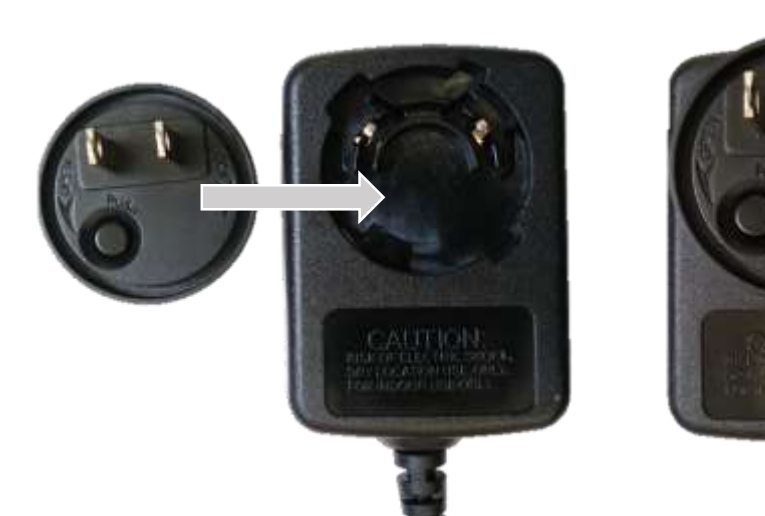

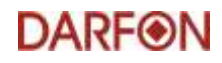

#### STEP 2 Prepare the COM cable

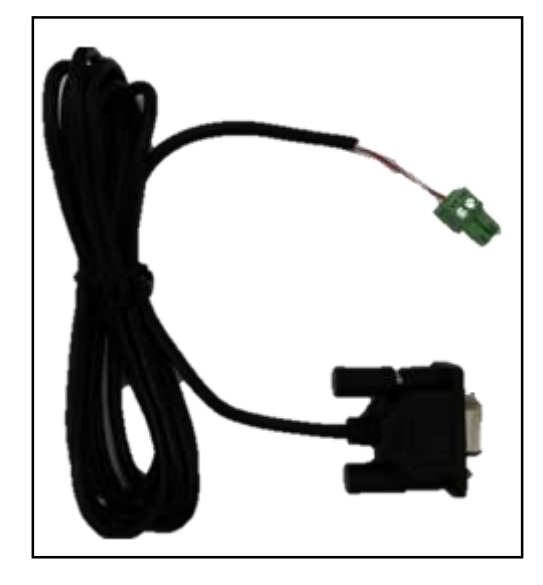

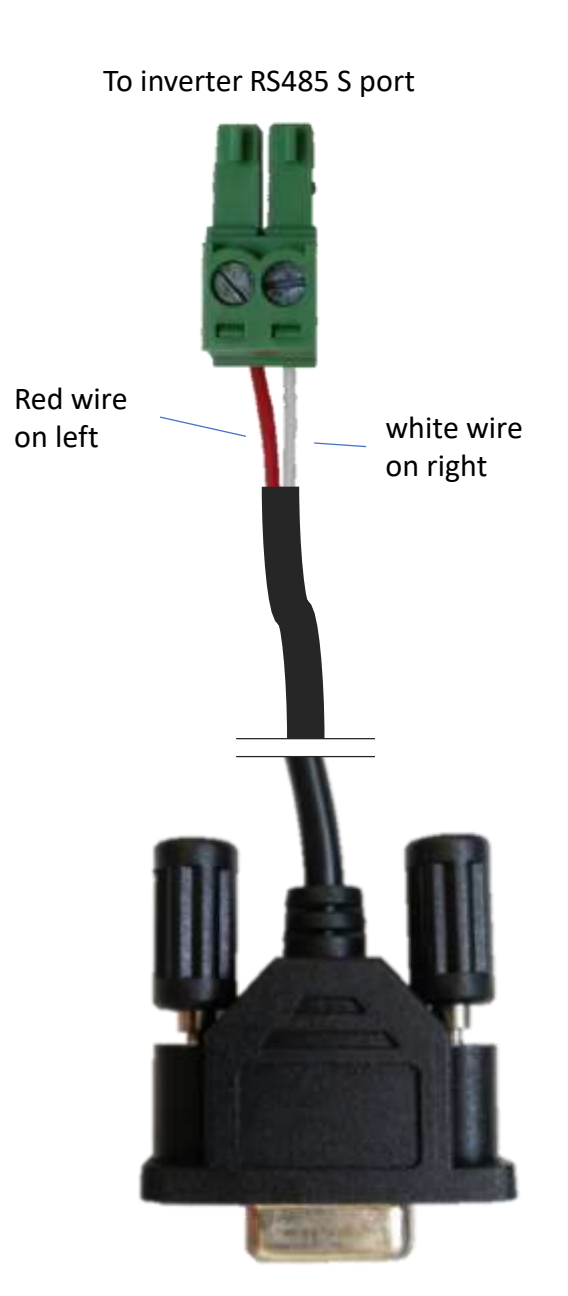

To data logger SERIAL port 3

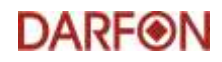

#### STEP 3 Connect the Inverter

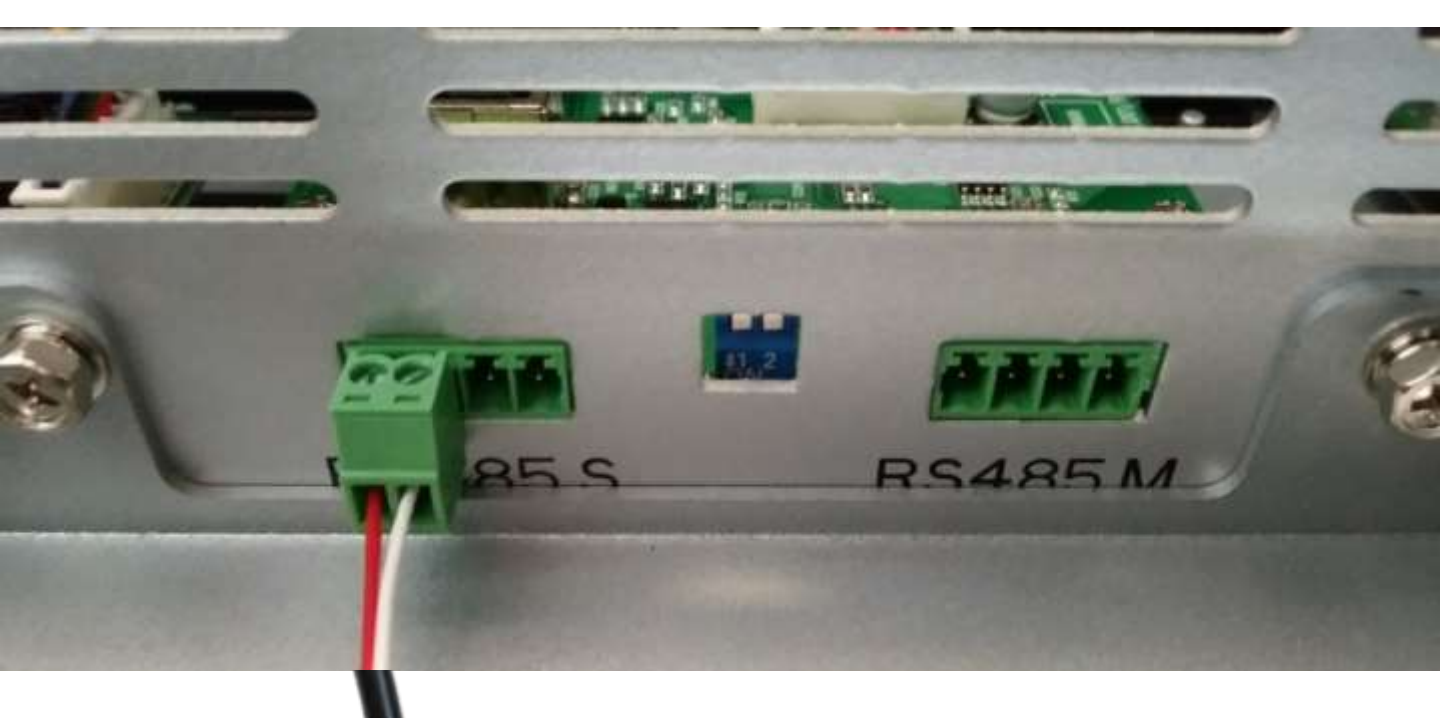

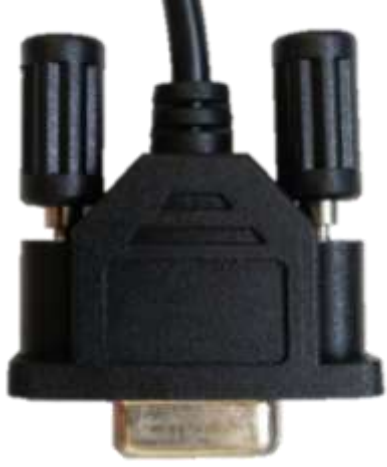

Connect the green connector to the left-two pin sockets of the <u>RS485 S</u> port on the inverter bulkhead panel.

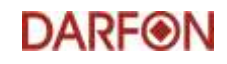

### STEP 4 Connect the data logger

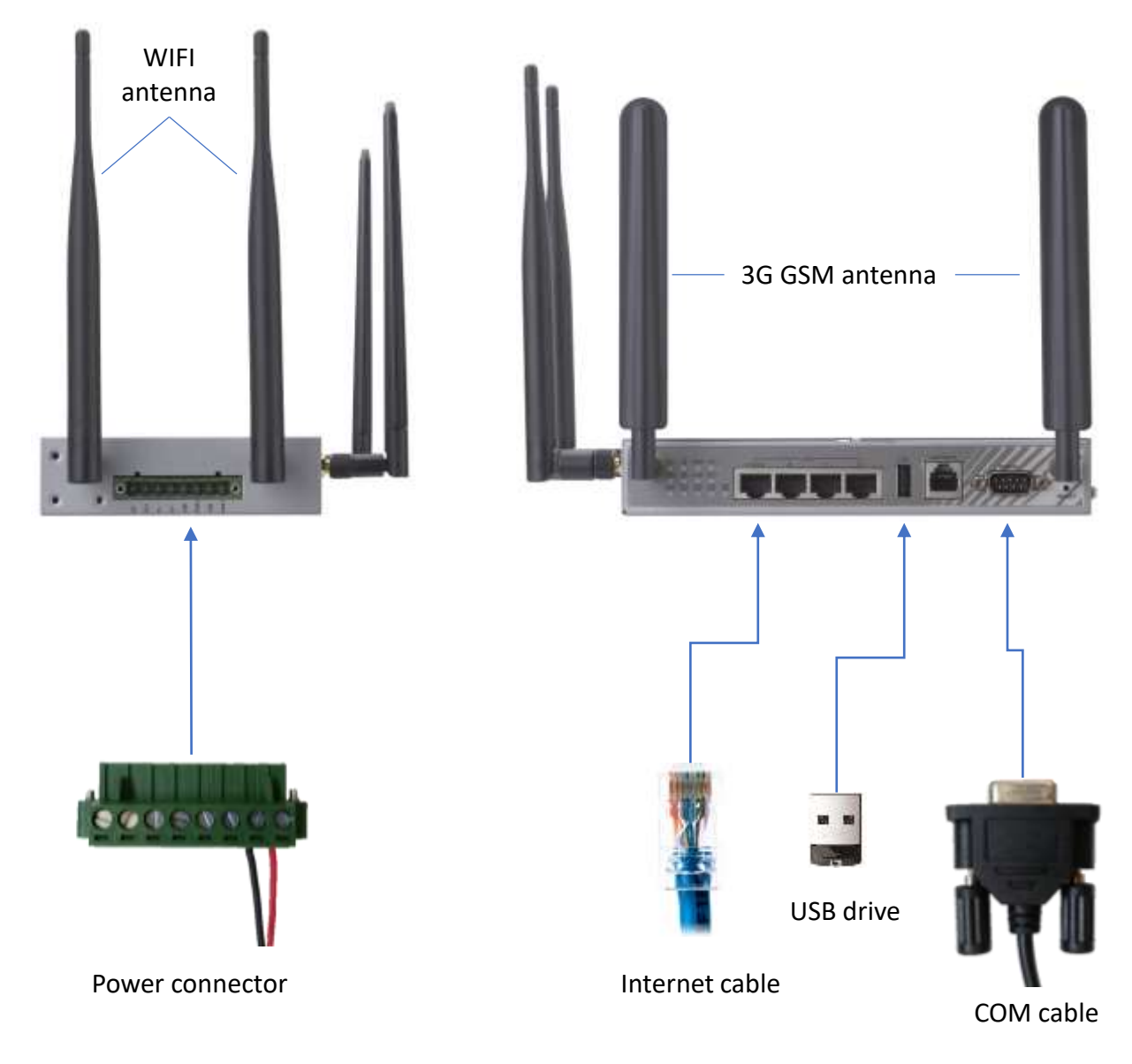

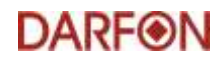

## 2. Updating Firmware

(May skip this section if no new firmware released)

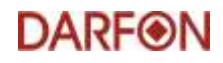

#### STEP 1 Connect the data logger

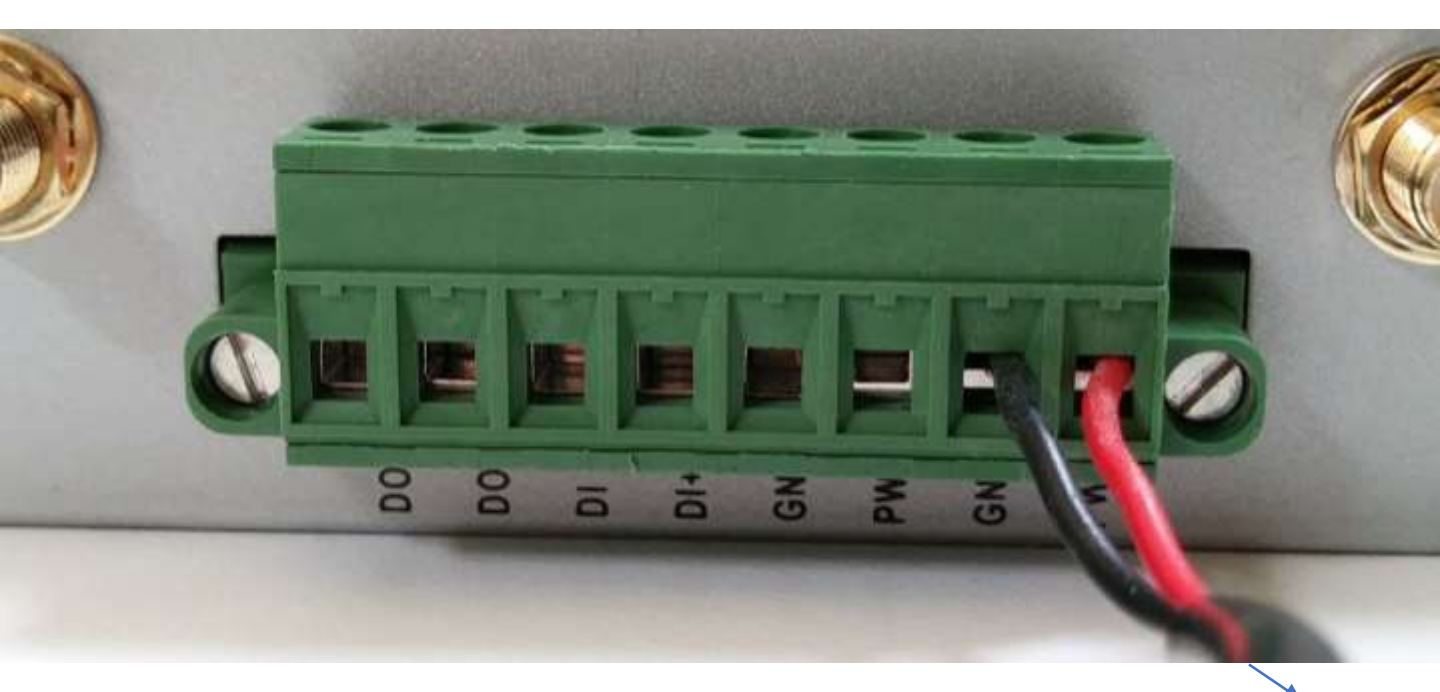

To power outlet

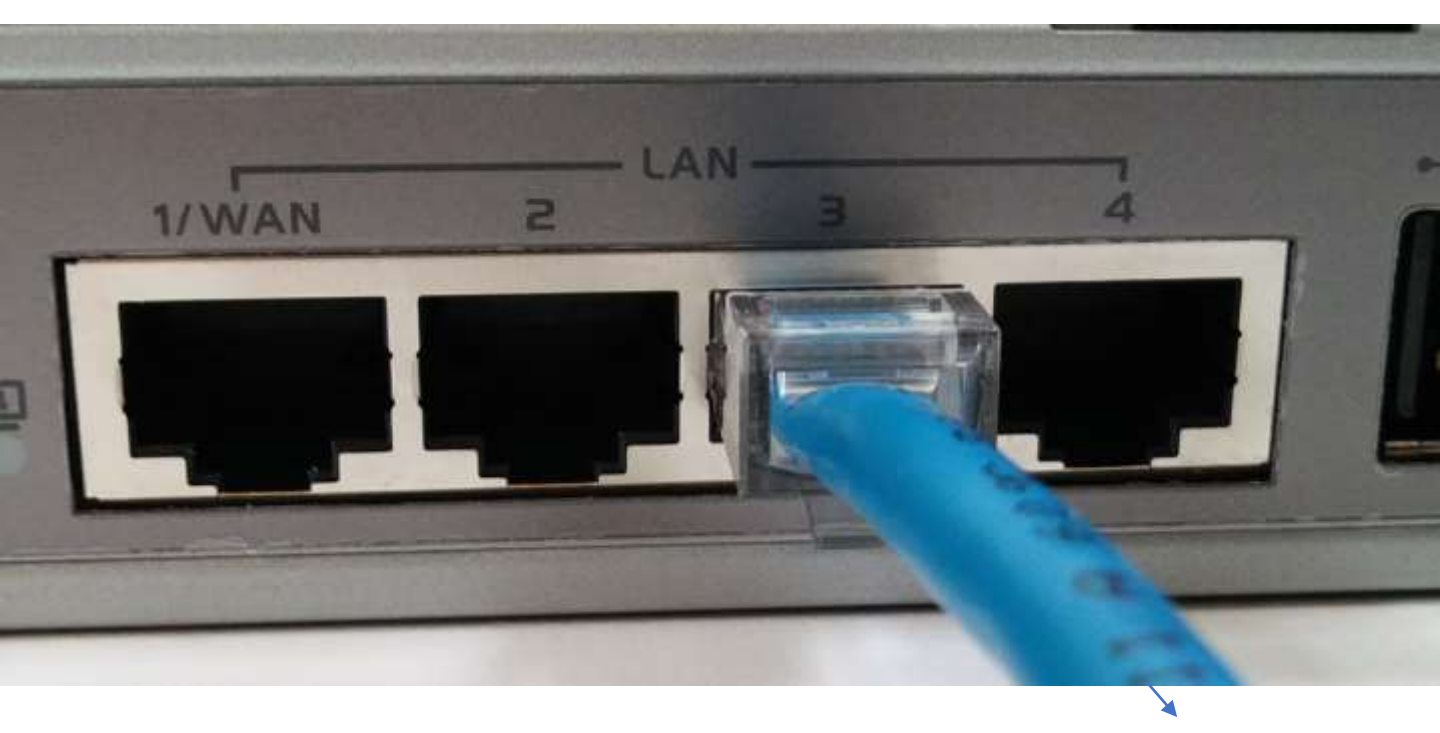

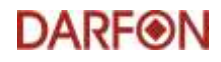

#### STEP 2 Open Web Browser

#### Connect DL200 via Ethernet cable

Open an internet Browser (Windows 10 can use Edge)

Login DL200 by entering IP 192.168.123.254 in Browser

Default Password is "admin"

| $\leftarrow \rightarrow \circlearrowright \bigtriangleup$ $\bigcirc$ 192.168.123.254/ |                | ∃ 192.168.123.254 × + ∨ | 唱 |
|---------------------------------------------------------------------------------------|----------------|-------------------------|---|
| Welcome to the router configuration interface. Enter the password and click 'Login'   | 154/ 🗆 🛧 🖆 🗘 🖻 | じ 命 ① 192.168.123.254/  | ÷ |
| DARFON Password : Login                                                               | S4/            | DARFON                  | t |

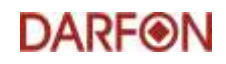

#### STEP 3 Go to System Tools Page

Go to "System"->"System Related"->"System Tools" then click "Firmware Upgrade"

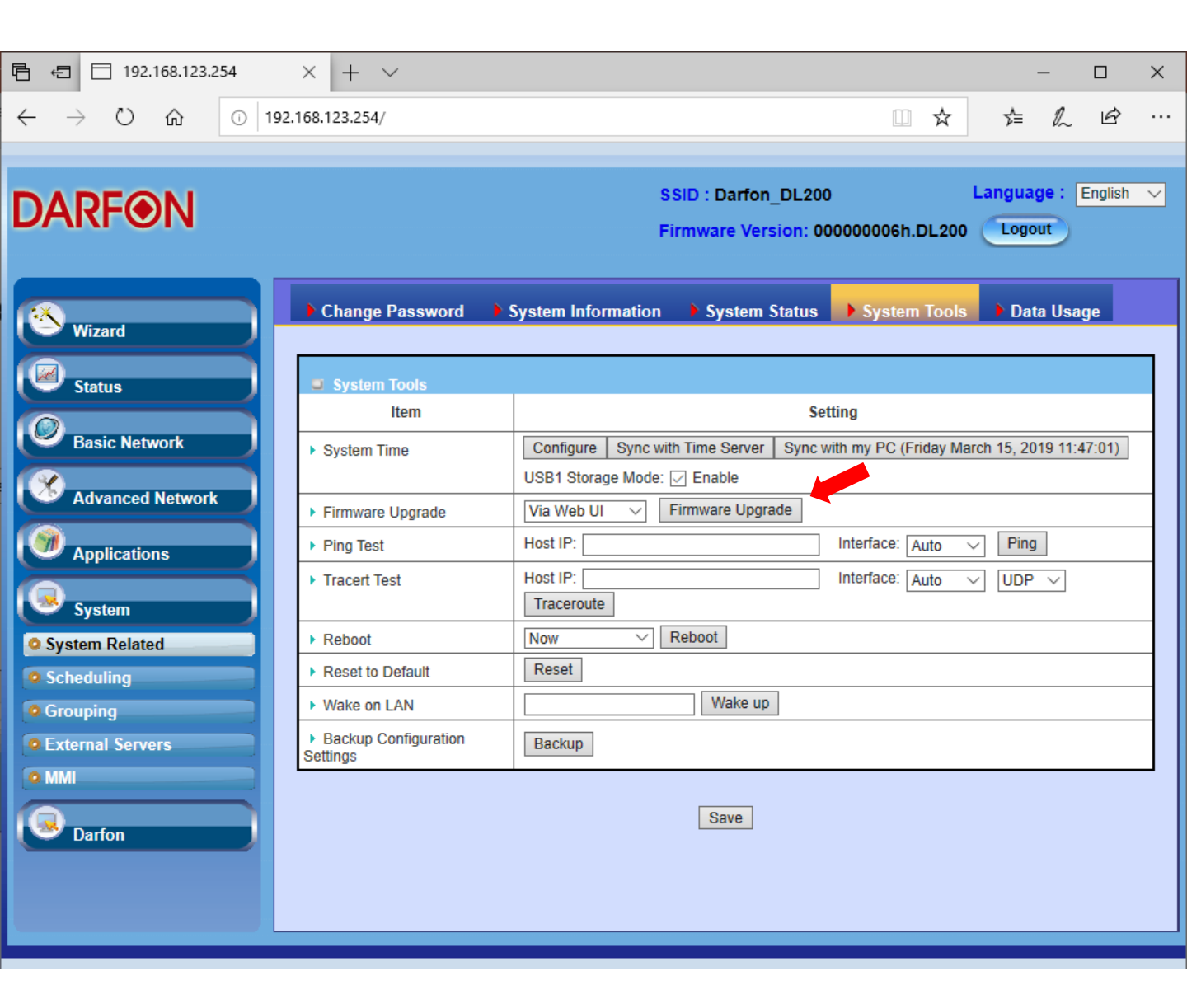

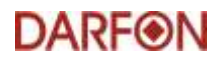

#### STEP 4 Select BIN File

Select FW file to upgrade the datalogger

The file is a .bin type. Likely to be something named as firmware.bin

It will take about 7 mins to upgrade datalogger

When upgrading, please do not 1.turn off datalogger 2.disconnect datalogger & PC

| 🖻 🖅 🗖 192                        | 2.168.123.254   | × + ~                                                                               |                    |              |                       | -               |         | ×      |  |
|----------------------------------|-----------------|-------------------------------------------------------------------------------------|--------------------|--------------|-----------------------|-----------------|---------|--------|--|
| $\leftrightarrow \rightarrow $ O | ි ් 192         | .168.123.254/                                                                       |                    |              | <u>□</u>              | t≞ l~           | Ē       |        |  |
| _                                |                 |                                                                                     |                    |              |                       |                 |         |        |  |
| DARE                             | <b>DN</b>       |                                                                                     |                    | SSID : Darfo | n_DL200               | Language :      | English | $\sim$ |  |
|                                  |                 |                                                                                     |                    | Firmware Ve  | rsion: 000000006h.DL2 | 00 Logout       |         |        |  |
|                                  |                 |                                                                                     |                    |              |                       |                 | _       |        |  |
| 🕙 Wizard                         |                 | Change Password                                                                     | System Information | on 🕨 System  | Status System Too     | ols 🔹 🕨 Data Us | age     |        |  |
|                                  |                 | Firmware Upgrade [Help]                                                             |                    |              |                       |                 |         |        |  |
| Status                           | $ \rightarrow $ | Firmware Filename                                                                   |                    |              |                       |                 |         |        |  |
| Basic Ne                         | twork           | Browse                                                                              |                    |              |                       |                 |         |        |  |
| Advance                          | d Network       | Note! Do not interrupt the process or power off the unit when it is being upgraded. |                    |              |                       |                 |         |        |  |
|                                  |                 |                                                                                     |                    |              |                       |                 |         |        |  |
| Applicati                        | ons             | When the process is done successfully, the unit will be restarted automatically.    |                    |              |                       |                 |         |        |  |
| System                           |                 |                                                                                     | Upgrade Cancel     |              |                       |                 |         |        |  |
| System Related                   |                 |                                                                                     |                    |              |                       |                 |         |        |  |
|                                  | Name            | ^                                                                                   | Date mo            | dified       | Type                  | Size            |         |        |  |
|                                  |                 |                                                                                     | Dute int           |              |                       |                 | _       |        |  |
|                                  | firmware.bin    | 1                                                                                   | 3/14/20            | 19 10:30 AM  | BIN File              | 16,646 K        | B       |        |  |
|                                  | readme          |                                                                                     | 3/14/20            | 19 9:53 AM   | Text Document         | 2 K             | в       |        |  |

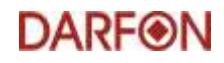

### STEP 5 Check Firmware Number

After updating, login again and check firmware version number on the top of the window.

Also check internet connection and hotspot by:

- Connect a rod-type (not flat type) antenna to one of the coaxial connectors on the power side of the datalogger;
- Connect internet cable to the first WAN port;
- Use smart phone to connect to Darfon DL200 hotspot

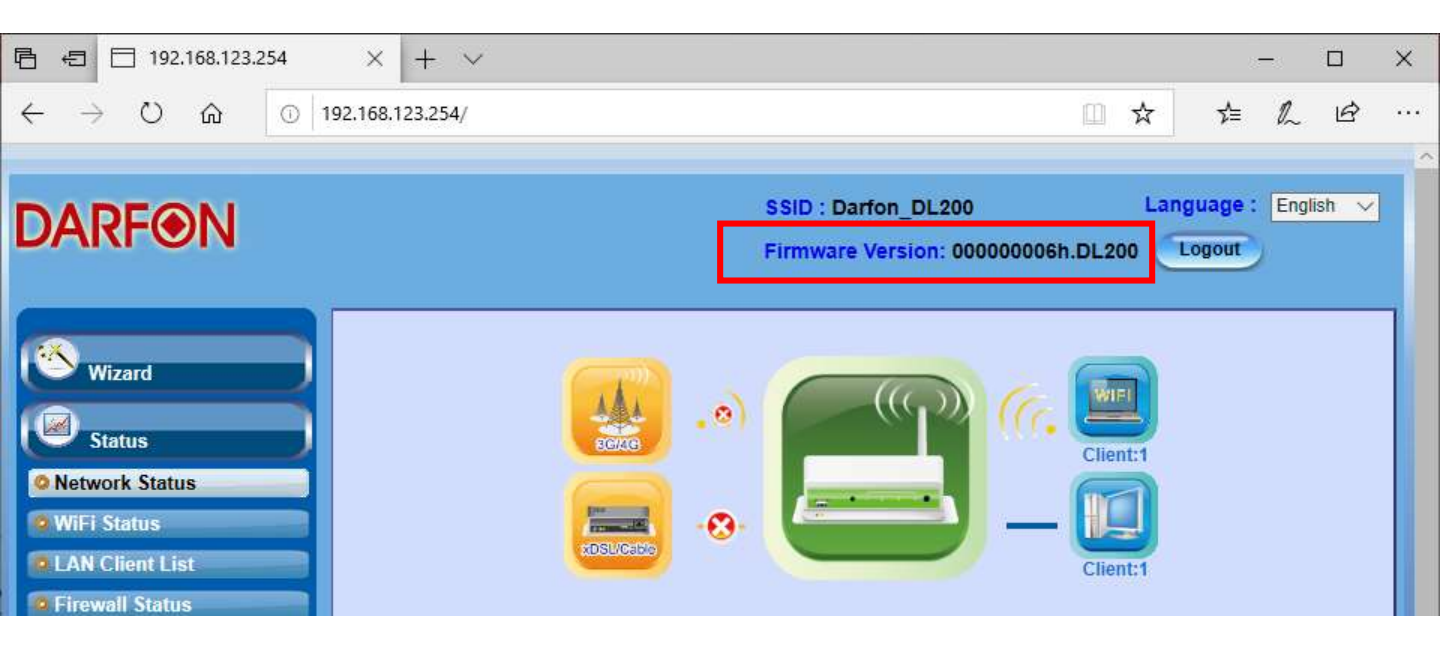

DARF⊛N

# 3. Monitoring on Cloud

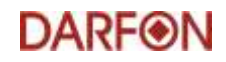

### STEP 1 Open portal.darfon.com

Open a web browser and type portal.darfon.com in the address bar

Login with email and password for your account

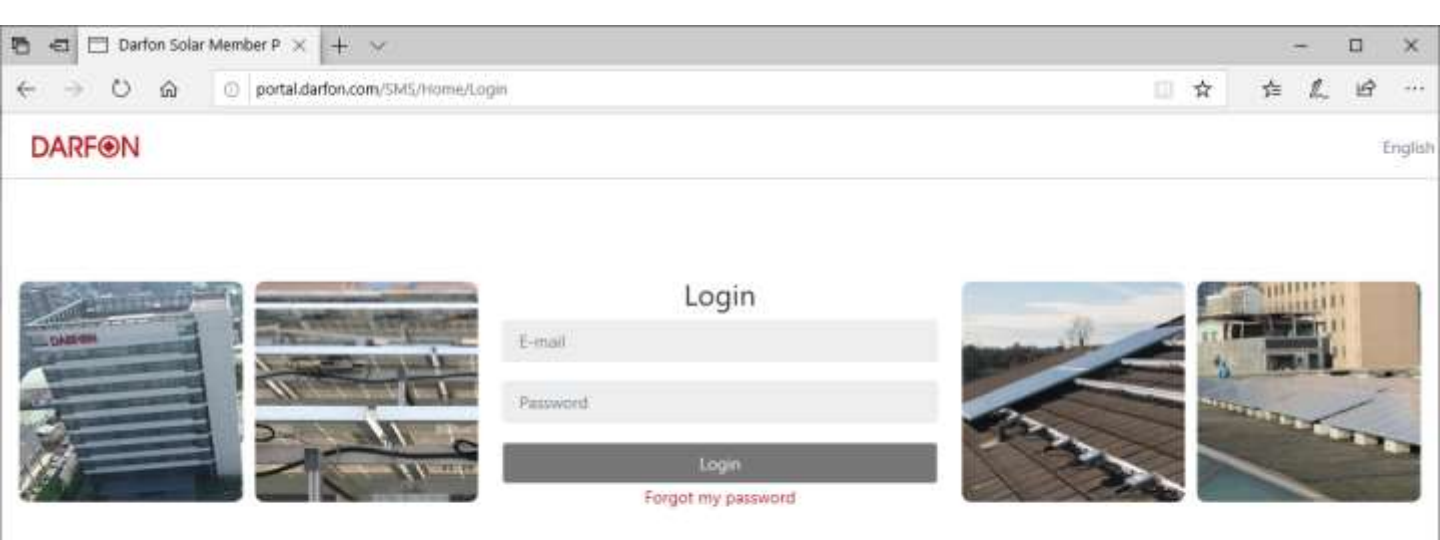